## Using Artweaver to Resize Pictures

There is a free application called Artweaver, which is highly recommended for resizing pictures. You can download it at <u>http://www.artweaver.de/en/download</u>. Once installed (just click on Next until finished) you have a very powerful image editing application without the expense of Photoshop.

To resize an image you need to:

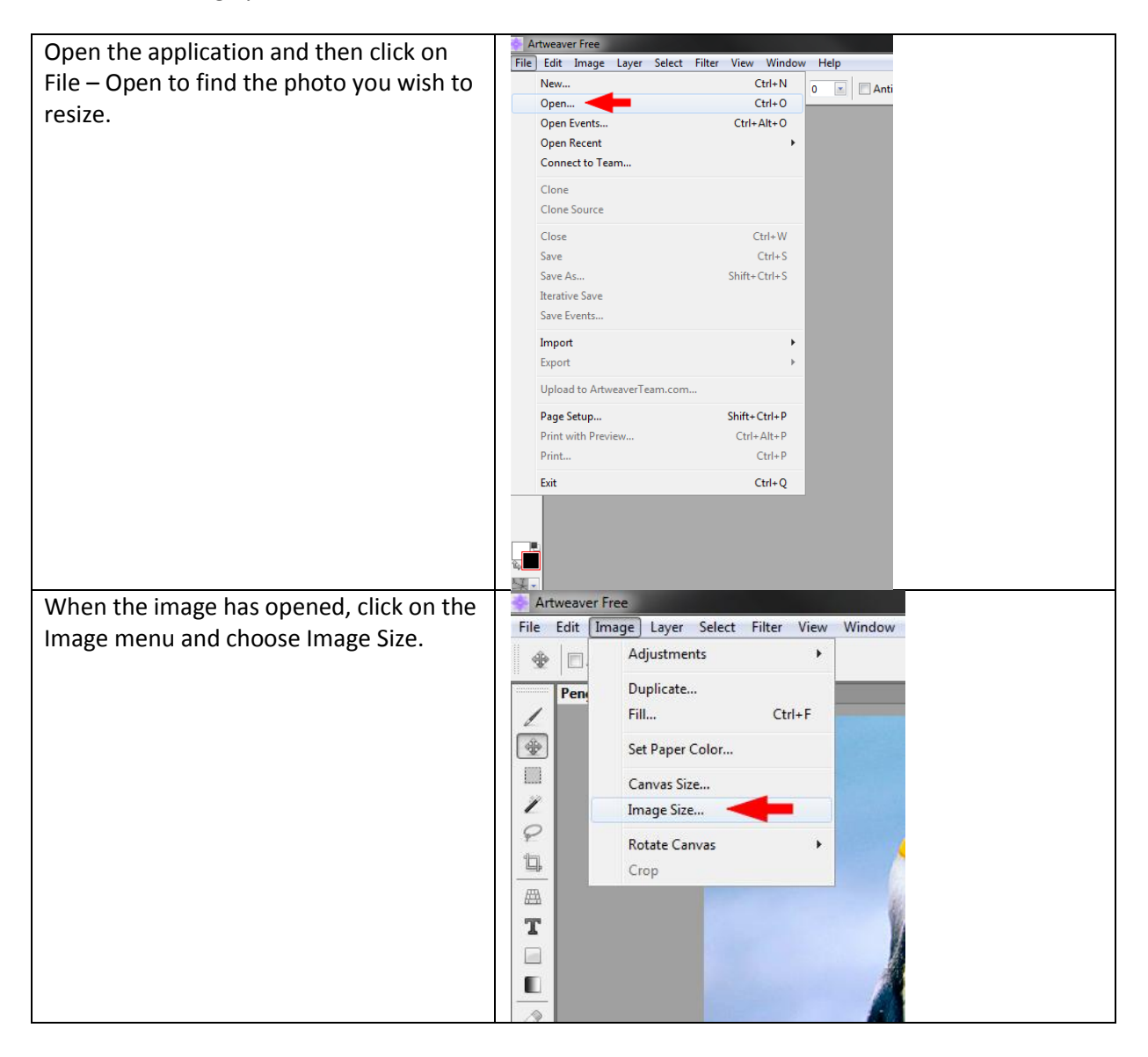

| There are two things to amend here, the<br>Resolution and the Width.<br>Change the Resolution to 72 pixels/inch<br>Change the Width to 600 (max size, but<br>this depends on where you are placing<br>the image).<br>Please ensure that you keep the<br>Constrain Proportions button ticked,<br>otherwise you will get a distorted image. | Image Size   Urrent size   Width:   1024 pixels   Height:   768 pixels   Resolution:   96 dpi   New size   Width:   600   pixels   Height:   450   pixels   Height:   450   pixels   Percent:   59   %   Constrain proportions   Image:   Linear |
|----------------------------------------------------------------------------------------------------|----------------------------------------------------------------------------------------------------|
| Click on OK when done and the image will shrink.                                                                                                    |                                                                                                    |
| Click on File - Save As to save a copy of<br>the image. Give the copy a new name<br>(making sure to only use letters,<br>numbers, spaces, underscores (_) and<br>hyphens (-)). Choose the image type as a<br>JPEG and click Save.                                                                                                    |                                                                                                    |
| You will now get a box with a slider<br>allowing you to change the image quality.<br>You will notice that there is an indicator<br>to how big the file will be, so adjust the<br>slider bar to get the best quality, but<br>keeping the image under 100KB. When<br>happy, click OK and you're done.                                       | PFEG options  OK  Cancel  Quality: (-93.58 KB)  Quality: (-93.58 KB)  Quality: [-93.58 KB)  Pogressive                                                                                                    |

Now you just need to upload the image to the website as normal.

If you need to rotate the image before resizing, you can also do that in the Image Menu.